## Inhalt

| Vorwort                                        | I  |
|------------------------------------------------|----|
| So benutzen Sie dieses Buch                    | II |
| Inhalt                                         | V  |
| Einführung in Microsoft Word                   | 1  |
| Word starten                                   | 1  |
| Das Fenster von Word                           | 2  |
| Titelleiste                                    | 3  |
| Das Menüband                                   | 4  |
| Das Lineal                                     | 7  |
| Der Arbeitsbereich                             | 8  |
| Die Statusleiste                               | 8  |
| Der Aufgabenbereich Navigation                 | 8  |
| Die Dokumentansichten                          | 9  |
| Die Seitenlayoutansicht                        | 9  |
| Die Lesemodus-Ansicht                          | 9  |
| Die Weblayoutansicht                           | 10 |
| Die Gliederungsansicht                         | 10 |
| Die Entwurfsansicht                            | 10 |
| Das Zoom                                       | 11 |
| Register Ansicht - Gruppe Zoom                 | 12 |
| Zusammenfassung                                | 13 |
| Textverarbeitungsgrundlagen                    |    |
| Übungsbeispiel – Text eingeben und korrigieren | 15 |
| Absätze und Zeilenumbruch                      | 16 |
| Nicht druckbare Sonderzeichen einblenden       | 16 |

| Klicken und Eingeben                              | 17  |
|---------------------------------------------------|-----|
| Fließtext eingeben                                | 17  |
| Einfg zum Steuern des Überschreibmodus verwenden  | 18  |
| Im Text bewegen                                   | 19  |
| Funktion Gehe zu                                  | 22  |
| Text manuell korrigieren                          | 22  |
| Rückgängig, Wiederholen und Wiederherstellen      | 22  |
| Sonderzeichen – Geschütztes Leerzeichen           | 23  |
| Sonderzeichen – Geschützter Bindestrich           | 24  |
| Sonderzeichen – Bedingter Trennstrich             | 24  |
| Symbole einfügen                                  | 25  |
| Automatische Silbentrennung                       | 25  |
| Übungsbeispiel – Korrekturen durchführen          | 26  |
| Mithilfe des Kontextmenüs korrigieren             | 26  |
| Automatische Rechtschreibprüfung verwenden        | 27  |
| Grammatikprüfung                                  | 29  |
| Optionen der Rechtschreibprüfung anpassen         | 29  |
| AutoKorrektur anwenden                            | 30  |
| Zusammenfassung                                   | 34  |
| Speichern                                         | .37 |
| Übungsbeispiel – Speichern eines neuen Dokuments  | 37  |
| Ein neu erstelltes Dokument speichern             | 38  |
| Einen neuen Ordner erstellen                      | 39  |
| Datei-Formate                                     | 39  |
| Änderungen speichern                              | 42  |
| Dokument unter einem anderen Namen speichern      | 42  |
| Standardordner für Dokumente ändern               | 43  |
| Senden an Wechseldatenträger anwenden (USB-Stick) | 44  |

| Zusammenfassung 45                                         |
|------------------------------------------------------------|
| Öffnen 47                                                  |
| Übungsbeispiel – Öffnen eines Dokuments                    |
| Ein Dokument öffnen 47                                     |
| Arbeiten mit mehreren Dokumenten 49                        |
| Liste der zuletzt geöffneten Dokumente                     |
| Zuletzt geöffneten Dokumente im Register DATEI anzeigen 50 |
| Hilfefunktion verwenden 51                                 |
| Zusammenfassung 53                                         |
| Zeichenformate55                                           |
| Übungsbeispiel – Zeichenformate zuweisen                   |
| Text markieren 55                                          |
| Markieren mit der Maus 56                                  |
| Markieren eines zusammenhängenden Bereichs 57              |
| Markieren mit der Tastatur 57                              |
| Zeichenformate zuweisen 58                                 |
| Die Gruppe Schriftart 58                                   |
| Groß- und Kleinschreibung ändern60                         |
| Das Dialogfenster Schriftart 60                            |
| Zeichenformate übertragen 62                               |
| Mehrfachmarkierung anwenden63                              |
| Formatierung anzeigen 64                                   |
| Zusammenfassung 66                                         |
| Suchen und Ersetzen                                        |
| Übungsbeispiel – Suchen und Ersetzen von Texten            |
| Textstellen suchen und ersetzen 69                         |
| Der Ablauf beim Suchen70                                   |
| Der Ablauf beim Ersetzen70                                 |

| Die Suchoptionen71                                         |
|------------------------------------------------------------|
| Formate ersetzen 71                                        |
| Suchen und Ersetzen von Sonderzeichen                      |
| Der Aufgabenbereich Navigation                             |
| Zusammenfassung74                                          |
| Absatzformate77                                            |
| Übungsbeispiel – Absatzformate zuweisen                    |
| Möglichkeiten zum Formatieren von Absätzen                 |
| Die Gruppe Start   Absatz 78                               |
| Absatzausrichtung ändern79                                 |
| Das Dialogfenster Absatz 80                                |
| Absatzabstände einstellen und Zeilenabstand ändern         |
| Absatzeinzüge definieren 82                                |
| Einzüge mit dem Lineal verändern                           |
| Die Absatzmarke 🔳 85                                       |
| Weitere Schaltflächen der Gruppe Absatz                    |
| Übungsbeispiel – Absatzformate einstellen                  |
| Absatzabstand und Zeilenabstand ändern                     |
| Absatzausrichtung ändern 90                                |
| Hängenden Einzug einstellen 90                             |
| Übungsbeispiel – Tabstopps definieren                      |
| Tabulatoren                                                |
| Die Arten der Tabstopps 93                                 |
| Diverse Tabstopps-Arten auswählen und im Lineal setzen 94  |
| Tabstopp-Position im Lineal korrigieren                    |
| Tabstopp löschen                                           |
| Tabstopps über das Dialogfenster TABSTOPPS setzen          |
| Tabstopp-Ausrichtung über das Dialogfenster korrigieren 97 |

| Tabstopp löschen – Alle löschen                           |
|-----------------------------------------------------------|
| Füllzeichen verwenden 98                                  |
| Übungsbeispiel – Nummerierung und Aufzählung 100          |
| Absätzen nachträglich Aufzählungszeichen zuweisen 100     |
| Die Schaltfläche Aufzählungszeichen 100                   |
| Neues Aufzählungszeichen definieren 101                   |
| Aufzählung über das Kontextmenü 103                       |
| Aufzählung während der Texteingabe                        |
| Listeneinzug anpassen 104                                 |
| Absätze nachträglich nummerieren 105                      |
| Die Schaltfläche Nummerierung 105                         |
| Nummerierung durchführen 106                              |
| Nummerierung über das Kontextmenü 106                     |
| Absätze während der Texteingabe nummerieren 107           |
| Listeneinzug anpassen 108                                 |
| Die Nummerierung anpassen 108                             |
| Übungsbeispiel – Rahmen und Schattierung                  |
| Das Dialogfenster Rahmen und Schattierung                 |
| Rahmen zuweisen – Register Rанмеn 110                     |
| Schattierung einstellen – Register SCHATTIERUNG 112       |
| Das Register Seitenrand 112                               |
| Zusammenfassung 115                                       |
| Formatvorlagen117                                         |
| Zeichenformatvorlagen 117                                 |
| Absatzformatvorlagen 117                                  |
| Automatische Formatvorlagen118                            |
| Formatvorlage zuweisen 118                                |
| Formatvorlage über die Gruppe Formatvorlagen zuweisen 118 |

| Formatvorlage über den Aufgabenbereich zuweisen 119                                                                                                    | 9                                                        |
|----------------------------------------------------------------------------------------------------|----------------------------------------------------------|
| Zusammenfassung120                                                                                                    | 0                                                        |
| Die Zwischenablage123                                                                                                    | 3                                                        |
| Übungsbeispiel – Ein Bild einfügen123                                                                                                    | 3                                                        |
| Ein Bild kopieren 124                                                                                                    | 4                                                        |
| Ein Bild in ein Dokument einfügen – Office-Zwischenablage 124                                                                                                    | 4                                                        |
| Größe und Ausrichtung des Bildes ändern 126                                                                                                    | 6                                                        |
| Drag & Drop 129                                                                                                    | 9                                                        |
| Text mit Drag & Drop verschieben 129                                                                                                    | 9                                                        |
| Text mit Drag & Drop kopieren 129                                                                                                    | 9                                                        |
| Übungsbeispiel - Excel-Diagramm in Word-Dokument einfügen 130                                                                                                    | 0                                                        |
| Datenaustausch zwischen Word und Excel                                                                                                    | 0                                                        |
| Eine Excel-Arbeitsmappe öffnen und Diagramm kopieren 130                                                                                                    | 0                                                        |
| Excel-Diagramm in Word-Dokument einfügen                                                                                                    | 1                                                        |
|                                                                                                    |                                                          |
| Zusammenfassung132                                                                                                    | 2                                                        |
| Zusammenfassung                                                                                                    | 2<br>5                                                   |
| Zusammenfassung                                                                                                    | 2<br>5<br>5                                              |
| Zusammenfassung132Seitenformate132Übungsbeispiel – Seitenformate festlegen132Text zwischen aktiven Dokumenten kopieren132                                                                                                    | 2<br>5<br>5                                              |
| Zusammenfassung132Seitenformate132Übungsbeispiel – Seitenformate festlegen135Text zwischen aktiven Dokumenten kopieren135Druckvorschau verwenden136                                                                                                    | 2<br>5<br>5<br>5<br>6                                    |
| Zusammenfassung132Seitenformate132Übungsbeispiel – Seitenformate festlegen135Text zwischen aktiven Dokumenten kopieren135Druckvorschau verwenden136Manuellen Seitenumbruch einfügen137                                                                                                    | 2<br>5<br>5<br>6<br>7                                    |
| Zusammenfassung132Seitenformate132Übungsbeispiel – Seitenformate festlegen132Text zwischen aktiven Dokumenten kopieren132Druckvorschau verwenden136Manuellen Seitenumbruch einfügen137Manuellen Seitenumbruch entfernen136                                                                                                    | 2<br>5<br>5<br>6<br>7<br>9                               |
| Zusammenfassung132Seitenformate132Übungsbeispiel – Seitenformate festlegen135Text zwischen aktiven Dokumenten kopieren135Druckvorschau verwenden136Manuellen Seitenumbruch einfügen137Manuellen Seitenumbruch entfernen136Inhalte der Kopf- und Fußzeilen136                                                                                     | 2<br>5<br>5<br>6<br>7<br>9<br>9                          |
| Zusammenfassung132Seitenformate132Übungsbeispiel – Seitenformate festlegen135Text zwischen aktiven Dokumenten kopieren135Druckvorschau verwenden136Manuellen Seitenumbruch einfügen137Manuellen Seitenumbruch entfernen139Inhalte der Kopf- und Fußzeilen139Kopfzeile erstellen139                                                               | 2<br>5<br>5<br>6<br>7<br>9<br>9<br>9                     |
| Zusammenfassung132Seitenformate132Übungsbeispiel – Seitenformate festlegen135Text zwischen aktiven Dokumenten kopieren135Druckvorschau verwenden136Manuellen Seitenumbruch einfügen137Manuellen Seitenumbruch entfernen136Inhalte der Kopf- und Fußzeilen136Kopfzeile erstellen136Die Gruppe Kopf- UND FUßzeile140                               | 2<br>5<br>5<br>6<br>7<br>9<br>9<br>9<br>3                |
| Zusammenfassung132Seitenformate132Übungsbeispiel – Seitenformate festlegen135Text zwischen aktiven Dokumenten kopieren135Druckvorschau verwenden136Manuellen Seitenumbruch einfügen137Manuellen Seitenumbruch entfernen136Inhalte der Kopf- und Fußzeilen135Die Gruppe KOPF- UND FUßzeilLE140Die Gruppe EINFÜGEN141                              | 2<br>5<br>5<br>6<br>7<br>9<br>9<br>9<br>0                |
| Zusammenfassung132Seitenformate132Übungsbeispiel – Seitenformate festlegen135Text zwischen aktiven Dokumenten kopieren135Druckvorschau verwenden136Manuellen Seitenumbruch einfügen137Manuellen Seitenumbruch entfernen139Inhalte der Kopf- und Fußzeilen139Die Gruppe KOPF- UND FUßZEILE140Die Gruppe EINFÜGEN141Dateiname und Pfad einfügen142 | 2<br>5<br>5<br>6<br>7<br>9<br>9<br>2<br>1<br>2           |
| Zusammenfassung132Seitenformate132Übungsbeispiel – Seitenformate festlegen135Text zwischen aktiven Dokumenten kopieren135Druckvorschau verwenden136Manuellen Seitenumbruch einfügen137Manuellen Seitenumbruch entfernen139Inhalte der Kopf- und Fußzeilen139Die Gruppe KOPF- UND FUßzeile140Die Gruppe EINFÜGEN142Die Gruppe NAVIGATION143       | 2<br>5<br>5<br>6<br>7<br>9<br>9<br>9<br>0<br>1<br>2<br>3 |

| Die Gruppe Position 143                          |
|--------------------------------------------------|
| Fußzeile erstellen 144                           |
| Die Gruppe Schließen 145                         |
| Seite einrichten 146                             |
| Die Gruppe Seite einrichten 146                  |
| Seitenrand ändern 146                            |
| Register Seitenränder 147                        |
| Seitenränder über das Lineal verändern           |
| Ergänzende Informationen zu Seite Einrichten 151 |
| Register Papier 151                              |
| Register Layout 152                              |
| Zusammenfassung 153                              |
| Grafische Objekte155                             |
| Grafische Objekte einfügen 155                   |
| Grafische Objekte formatieren 156                |
| Die Gruppe Anpassen 156                          |
| Die Gruppe Bildformatvorlagen 157                |
| Die Gruppe Anordnen 157                          |
| Die Gruppe Größe 158                             |
| Größenänderung mit der Maus 159                  |
| Grafiken über das Kontextmenü formatieren 159    |
| Bilder einfügen 160                              |
| Grafiken und Bilder löschen 160                  |
| Formen einfügen 160                              |
| Diagramm einfügen 161                            |
| Elemente eines Diagramms162                      |
| Daten eingeben 162                               |
| Daten bearbeiten 163                             |

| Zusammenfassung                                          | . 164 |
|----------------------------------------------------------|-------|
| Drucken                                                  | .167  |
| Übungsbeispiel – Grafik einfügen und Dokument drucken    | . 167 |
| Grafik einfügen                                          | . 167 |
| Grafik formatieren                                       | . 168 |
| Wasserzeichen einfügen                                   | . 169 |
| Dokument drucken                                         | . 170 |
| Zusammenfassung                                          | . 173 |
| Tabellen                                                 | .175  |
| Übungsbeispiel – Tabelle erstellen und gestalten         | . 175 |
| Ein neues Dokument erstellen                             | . 176 |
| Eine Tabelle über das Fenster TABELLE EINFÜGEN erstellen | . 176 |
| Tabelle mit der Schaltfläche einfügen                    | . 177 |
| Text in die Tabelle eingeben                             | . 177 |
| Bewegen in Tabellen                                      | . 178 |
| Markieren in Tabellen                                    | . 178 |
| Markieren mit der Maus                                   | . 178 |
| Das Kontextregister TABELLENTOOLS   LAYOUT               | . 179 |
| Die Gruppe Tabelle                                       | . 179 |
| Die Gruppe Zellengröße                                   | . 180 |
| Spaltenbreite ändern                                     | . 180 |
| Spaltenbreite mit der Maus ändern                        | . 181 |
| Zellenbreite mit der Maus ändern                         | . 181 |
| Zeilenhöhe mit der Maus ändern                           | . 182 |
| Optimale Spaltenbreite einstellen                        | . 182 |
| Die Gruppe Zeilen und Spalten                            | . 183 |
| Eine Spalte einfügen                                     | . 183 |
| Die Gruppe Ausrichtung                                   | . 184 |

| Zellinhalte löschen 184                                   | 1 |
|-----------------------------------------------------------|---|
| Das Kontextregister TABELLENTOOLS   ENTWURF 184           | 1 |
| Die Gruppe Tabellenformatvorlagen                         | 4 |
| Die Gruppe Rahmen 185                                     | 5 |
| Eine Tabelle formatieren185                               | 5 |
| Ergänzende Informationen zu Tabellen187                   | 7 |
| Eine Schnelltabelle einfügen 187                          | 7 |
| Tabelle zeichnen 187                                      | 7 |
| Zusammenfassung189                                        | Э |
| Seriendruck                                               | 3 |
| Übungsbeispiel – Serienbriefe erstellen 194               | 1 |
| Seriendruck-Assistent verwenden194                        | 1 |
| Seriendruck-Hauptdokument erstellen195                    | 5 |
| Datenquelle öffnen 195                                    | 5 |
| Seriendruckfelder in das Hauptdokument einfügen 196       | 5 |
| Seriendruck-Vorschau 198                                  | 3 |
| Serienbriefe drucken 199                                  | Э |
| Übungsbeispiel – Adressetiketten erstellen                | ) |
| Seriendruck-Assistent verwenden – Etiketten erstellen 200 | C |
| Adressetiketten erstellen 200                             | ) |
| Adressetiketten in ein neues Dokument ausgeben 203        | 3 |
| Zusammenfassung 204                                       | 1 |
| Dokumentvorlagen 207                                      | 7 |
| Übungsbeispiel – Dokumentvorlage verwenden                | 7 |
| Schnellbaustein erstellen 208                             | 3 |
| Vorhandene Dokumentvorlage verwenden 209                  | 9 |
| Schnellbaustein einfügen 210                              | ) |
| Schnellbaustein löschen 210                               | C |

| Index                                              | 219 |
|----------------------------------------------------|-----|
| Lernziele nach ECDL <sup>®</sup> Core Syllabus 5.0 | 215 |
| Zusammenfassung                                    | 213 |
| Dokumentvorlage verwenden                          | 211 |
| Neue Dokumentvorlage erstellen                     | 211 |